附件

## 2024 届本科毕业生生源信息确认步骤

**1**、用 chrome 浏览器或 360 极速模式登陆网址 http://www.ejobmart.cn/,无需注册,直接登录。

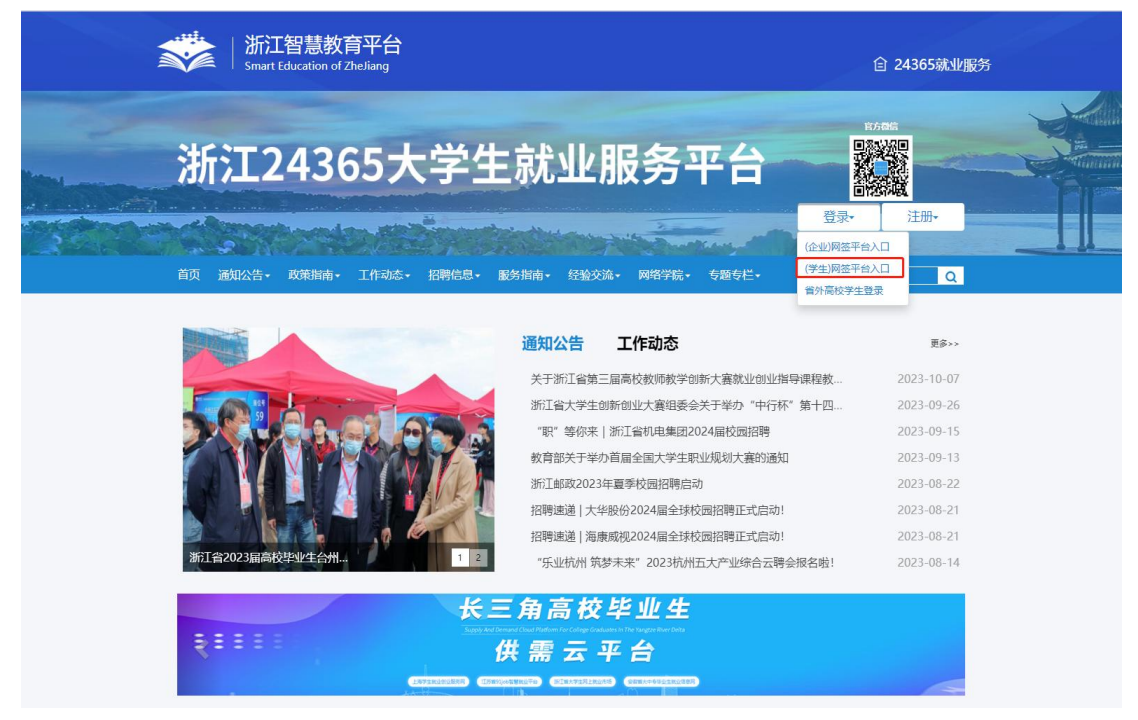

2、选择学生身份登陆,所在学校填浙江音乐学院,用户名为学号,初始密码为身份证后八位。

| 新江智慧教育平台<br>Smart Education of Zhejiang             |                                                                                                    | <b> </b>                                                           |
|-----------------------------------------------------|----------------------------------------------------------------------------------------------------|--------------------------------------------------------------------|
| 浙江243657                                            | - 学生 計 小 眠 冬 亚 会                                                                                                    |                                                                    |
| 首页 通知公告・ 政策指導・ 工作おお                                 | 学生用户登录     登       建议使用Google Chome#360m读器機違模式        血     浙江音乐学院                                                                                                    | 录·注册·                                                              |
|                                                     | 202050703001     近の北北海与東限校、     100北北海与東限校、     100北北海与東限校、     100北北海与東限校、     100北北海与東限校、     1001北北海与東限校、     1011日     1011日     1011日     1011日     101日     101日 | 要多<br>                                                             |
| 为青春点费! "中行杯" <sup>上生的</sup> 即生用国本<br>第十三届新江省大学生职业生… |                                                                                                    | 2023-08-22<br>2023-08-21<br>2023-08-21<br>2023-08-21<br>2023-08-14 |
| S and a sure of the                                 |                                                                                                    |                                                                    |

3、进入"生源自审",点"申请修改"将个人联系方式栏目中的手机号码、电子邮箱、QQ号码、家庭电话、家庭地址、家庭邮编等信息补充完整。

| 浙江2436                                           | 5大学生                                        | 就业服务                          | <b>5平台</b><br><sup>6947</sup>                           | , 安直漂                                                                                       |  |
|--------------------------------------------------|---------------------------------------------|-------------------------------|---------------------------------------------------------|---------------------------------------------------------------------------------------------|--|
|                                                  | ▲任初念・招聘信息・ 服 ★ 您的位置: 学生信号・生源 生源状态: 未确认 基本信息 | 务指南• 经验交流• 网络                 | <b>字院。                                    </b>          | ·<br>·<br>·<br>·<br>·<br>·<br>·<br>·<br>·<br>·<br>·<br>·<br>·<br>·<br>·<br>·<br>·<br>·<br>· |  |
| <ul> <li>副乐系</li> <li>▲ 南乐意致演(中国乐画演奏)</li> </ul> | *学号 202050703001<br>*身份证号 120105            | *寄生号 201201<br>战生目期           | *性别女<br>*生题地 天津市河北区                                     | *姓名                                                                                         |  |
| ▲ 个人中心 > >                                       | 城乡生涯 城镇<br>是百52个<br>筑田員                     | "政治國際 共務國長<br>品語總格<br>立下 田田 田 | " <sup>IIIII</sup> "<br>IIIIIIIIIIIIIIIIIIIIIIIIIIIIIII | 電要!                                                                                         |  |
| 合人颁历 > 記 就业方案编认 > 記 其他就业去向自主带记 >                 |                                             | 地一定安中                         | *学历层次 本科生毕业                                             | *学校专业 音乐表演 (中国乐器演奏)                                                                         |  |
| ★ 岗位电路 >                                         | *所在班级 国乐201<br>*毕业年份 2024                   | *学制 4<br>*毕业日期 202407         | 专业方向<br>*培养方式 非定向                                       | •入学日期 202009<br>委结争位                                                                        |  |
| #目 岗位推荐 >                                        | *学习形式 普遍全日制                                 | 高职扩招<br>考生标志                  |                                                         |                                                                                             |  |

4、注意"a、联系方式中的可修改项无需院系老师审核:b、基本信息中的可修改项需院系老师审核"。如只需修改或补充"联系方式"板块的,修改完成后点 "确认",返回个人"生源自审"点"提交";如基本信息中的可修改项需要修改,请在需修改项目上直接修改后点"提交",教师在"就业工作"—"学生信息管理"—"学生申请生源变更"审核通过之后方可再次确认。

| く > O 🥵 浙江24365大学生就业服务干 × |                                                                      | ⊕ ··· – □ × |
|---------------------------|----------------------------------------------------------------------|-------------|
| 8                         | <ul> <li></li></ul>                                                  |             |
| a 🛷                       | *学号 202050703001 *增生号 20126 * 世别 女 *逝名                               |             |
| > 国乐系 查 音乐表演 (中国乐器演奏)     | *身份延号 12010 出生日期 *生激地 天建市河北区 *民族 汉族                                  |             |
| ▲ 个人中心                    | 14.9年近 14(第 14)(14)(14)(14)(14)(14)(14)(14)(14)(14)(                 |             |
| ▲■ 生源自审                   | 是百52个         是百時尚           貧困員         立卡                          |             |
| 合本                        | > 1学籍信息                                                              | 1           |
| #圓 就业方案确认                 | > *所留学校 浙江首乐学院 *所留学院 国乐系 ームセント * * * * * * * * * * * * * * * * * * * | (乐器演        |
| a目 其他就业去向自主登记             | > "新任期级 副标201 (农水后提交审核: ************************************         |             |
| ★ 岗位收藏                    | > 申请修以证                                                              |             |
| 會 岗位申请                    | *毕业年份 2024 *毕业日期 202407 *培养方式 非运向 要培单位                               |             |
| â目 岗位推荐                   | > *学习形式 普通全日制 高限II 招<br>考生标志                                         |             |
| 巨,我的问卷                    | >   联系方式                                                             |             |
| a目 在线签约                   | > *手机号码 15122651737 电子邮箱 QQ号码 家庭电话                                   | 7           |
| 2目 违约申请                   |                                                                      | _           |
| #圖 申请纸质协议书                | 家庭地址         家庭総編         桃窓居否         人学時緒           ト              |             |
| a目 纸质协议书签约登记              | 入学部户 户口提否<br>口所在論 协入学校                                               |             |
|                           |                                                                      | 持修改         |

5、生源状态显示"已确认",且教师账号"就业工作"板块中"生源信息管理" 显示该生"已确认"状态,则说明该生已完成生源信息确认工作。后期该生提交 就业材料教师完成就业方案录入后,学生本人需到"就业方案确认"板块确认自 己的就业信息,确认完成后学校派发学生档案。

| •                       |   | <ul> <li>         您的位置:学生信息・生源自审     </li> <li>         生源状态: 已确认     </li> <li>         基本&lt;信息 </li> </ul> | ]     |        |              |          |               |                   |
|-------------------------|---|----------------------------------------------------------------------------------------------------|-------|--------|--------------|----------|---------------|-------------------|
| A                       |   | *学号                                                                                                    | *考生号  |        | *性别          | 女        | *姓名           |                   |
| 新琴系 <u>小</u> 音乐表演(钢琴演奏) |   | *身份证号 22002555 JULTIVEL                                                                                       | 出生日期  |        | *生源地         | 浙江省。     | *民族           | 汉族                |
| 👗 个人中心                  | > | 城乡生源                                                                                                    | *政治面貌 | 共青团员   | *困难生类        | 非困难生     | *师范生类         | 非师范生              |
| 2目 生源自审                 | > | 249年1年6                                                                                                    |       |        | <i>b</i> !   |          | 109           |                   |
| 个人简历                    | > | 1 子耤 佰 忌                                                                                                    |       |        |              |          |               |                   |
| <b>:</b> 目 就业方案确认       | > | *所属学校 浙江曾乐学院                                                                                                  | *所属学院 | 钢琴系    | *学历层次        | 本科生毕业    | *学校专业         | <b>音乐表演(钢琴演奏)</b> |
| ★ 岗位收益                  | > | *所在贸级 钢琴152                                                                                                   | *学制   | 4      | 专业方向         |          | *入学日期         | 201509            |
| 會 岗位申请                  | > | *毕业年份 2019                                                                                                    | *毕业日期 | 201907 | *培养方式        | 非定向      | 委培单位          |                   |
| <b>1</b> 目 岗位推荐         | > | ┃联系方式                                                                                                    |       |        |              |          |               |                   |
| ₿⁄ 我的问卷                 | > | *手机号码                                                                                                    | 电子邮箱  |        | 00号码         | 11111111 | 家庭电话          |                   |
|                         |   | 家庭地址                                                                                                    | 家庭邮编  |        | 档案是否转<br>入学校 |          | 入学前档案<br>所在单位 |                   |

|      | <b>¢</b> 。<br>6管理                                                                                                    | <b>の</b><br>就业工作 | ()<br>統()<br>() | k[i] | <b>1</b><br>登调查 | <b>一</b><br>协同办 |            |      |     |              |     |     |   |            |   | 欢迎你,  | 浙江音乐学院 | ) :   |
|------|----------------------------------------------------------------------------------------------------|------------------|-----------------|------|-----------------|-----------------|------------|------|-----|--------------|-----|-----|---|------------|---|-------|--------|-------|
| 主页   | 就业力                                                                                                    | 方案管理             | 生源              | 信息管理 | E.              |                 |            |      |     |              |     |     |   |            |   |       |        |       |
| 全部   | <ul> <li>● 包含 ●</li> <li>●</li> <li>●</li></ul> | × 性别             | ★ 学历)           | 昙次▼  | 学校学             | 洗专业 -           | 确认状态       |      |     | 查询           | 清空祭 | 件   |   |            |   |       |        |       |
| + 增加 | 区修改                                                                                                    | ★删除              | 품 ●             | ピ导入  | <b>C•</b> 导出    | i 🍽             | 页<br>计毕业生数 | I¶ ⊥ | 报统计 | <b>\$</b> 密码 | 初始化 |     |   |            |   |       | C E    | III • |
|      | 学号                                                                                                    | (                | <b>* 姓名</b>     | \$   | 性别              | ¢               | 掌历         | ¢    |     | 学校           | \$  | 学院  | ¢ | 专业         | ¢ | 班级    | ( 确认状态 | ś. w  |
| 201  | 555 100000                                                                                                    |                  |                 |      | 女               |                 | 本科生毕业      |      | 浙江音 | 乐学院          |     | 钢琴系 |   | 音乐表演(钢琴演奏) |   | 钢琴152 | 已确认    |       |
| 显示第1 | 到第 1 条证                                                                                                    | 禄 , 总共           | 1 条记录           |      |                 |                 |            |      |     |              |     |     |   |            |   |       |        |       |

6、如教师账号中该生状态依旧是"未确认",则需要教师前往"学生申请生源变 更"中审核该生信息,审核通过之后,学生方可再次确认。

| 😵 浙江省高校毕业生就                           | III 18      | <b>0</b> 8<br>1统管理 |                    | 山<br>統计查询                                |                 |        |         |      |                          |                           |                     | 欢迎你,柳垂琦   | 0    | 1 |
|---------------------------------------|-------------|--------------------|--------------------|------------------------------------------|-----------------|--------|---------|------|--------------------------|---------------------------|---------------------|-----------|------|---|
|                                       | 主页          | 生涯                 | 夏夏更管理              | 学生申请                                     | 请生源变更           |        |         |      |                          |                           |                     |           |      |   |
|                                       | 全部          | ₿• 包≇<br>世年份9:20   | ≹ • 请输入<br>19 x 性剧 | 关键词<br>• 学历层:                            | ∞- <b>学生个</b> 。 | 人没有直接修 | 砂权限的信息需 | 需要修改 | 章词 调空条件<br><b>的,学生个人</b> |                           |                     |           |      |   |
| 优秀毕业生管理                               | <b>▶</b> 查看 | <b>× 80</b>        | e <b>1</b> 审核      | 1 批量审核                                   | · 提出修改          | 收申请之后, | 会在教师的"等 | 学生申请 | 生源变更"中                   |                           |                     | 0         | 3 H. | , |
| 学生申请生源变更                              |             | <b>9</b> 4         | 1 1                | 如名                                       | 显示,             | 的师审核通过 | 之后,学生返回 | 国个人界 | <b>五再次确认。</b> 。如         | ¢ 19438                   | 中請时间                | 0 in 1933 | £3   | 1 |
| ····································· | 0 **        | -                  | <b>.</b>           |                                          | 女               | 本科生毕业  | 浙江會乐学院  | 钢琴系  | <b>音乐表演(钢琴演奏)</b>        | 钢琴151                     | 2018-12-12 21:38:25 | 待审核       |      |   |
| 06 报到证管理 >                            | 0 ~         |                    | -                  |                                          | 女               | 本科生毕业  | 浙江音乐学院  | 钢琴系  | 音乐表演(钢琴演奏)               | 钢琴173(专升本)                | 2018-12-14 14:31:00 | 待审核       |      |   |
|                                       | 0 1         | 4750 340           | 07                 | epe                                      | 女               | 本科生毕业  | 浙江音乐学院  | 钢琴系  | 音乐表演(钢琴演奏)               | 钢琴173 ( 专升本 )             | 2019-01-04 16:14:06 | 待审核       |      |   |
|                                       |             |                    |                    | en en en en en en en en en en en en en e | 女               | 本科生毕业  | 浙江音乐学院  | 钢琴系  | 音乐表演(钢琴演奏)               | 钢琴173(专升本)                | 2018-12-13 08:33:32 | 审核通过      |      |   |
|                                       | ⊟ 2.        | 104                | 20                 |                                          | 女               | 本科生毕业  | 浙江會乐学院  | 钢琴系  | <b>音乐表演(祝琴演奏)</b>        | 钢琴173 ( <del>专升</del> 本 ) | 2018-12-13 08:33:32 | 审核通过      |      |   |
|                                       | 显示美         | 1 到第 5 刍           | 紀录 . 总共            | 5 余记录                                    |                 |        |         |      |                          |                           |                     |           |      |   |